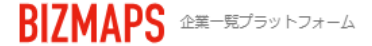

株式会社OOOO OO OO 様

≣

## 今月の合計ダウンロード件数198件

※初回ダウンロードから10日間は再ダウンロードが可能です

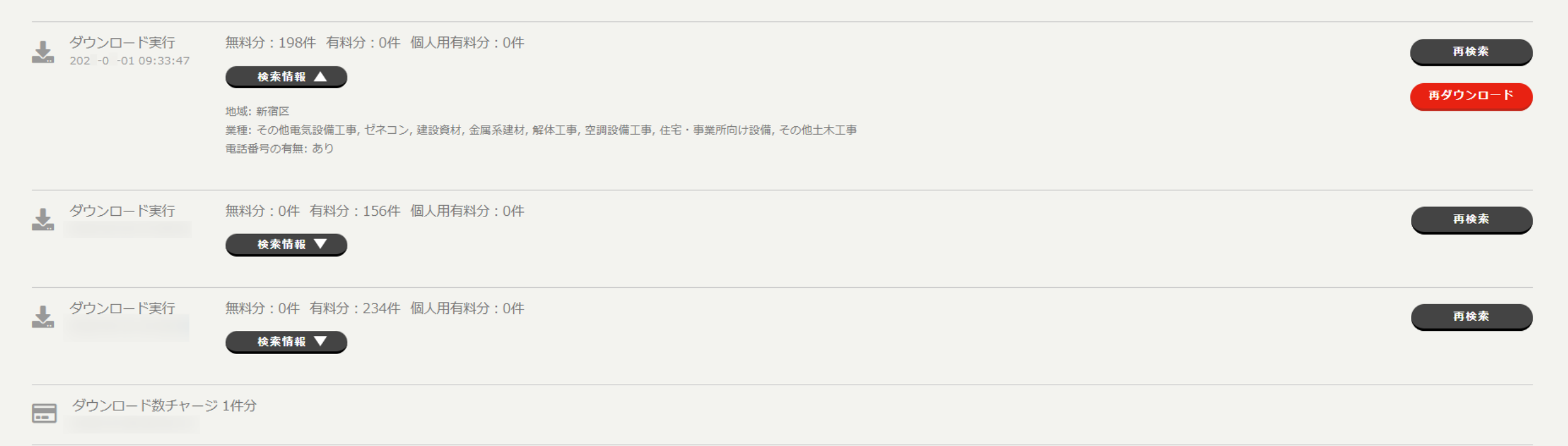

# ~ダウンロード履歴を確認・再ダウンロード・再検索する~

最終更新日:2024年5月1日

株式会社〇〇〇〇 〇〇 〇〇 様

≣

### 今月の合計ダウンロード件数198件

※初回ダウンロードから10日間は再ダウンロードが可能です

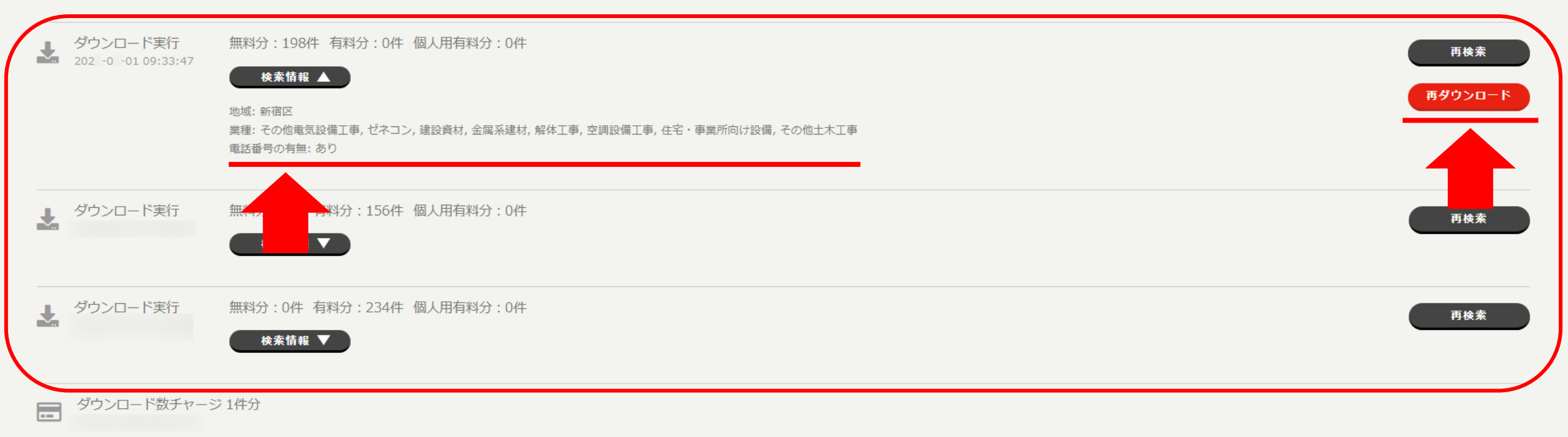

過去にダウンロードしたことがある<u>検索条件の確認</u>や、 <u>再ダウンロード</u>、同条件で<u>再検索</u>する方法をご案内します。

※初回ダウンロードから10日間は再ダウンロードが可能です。

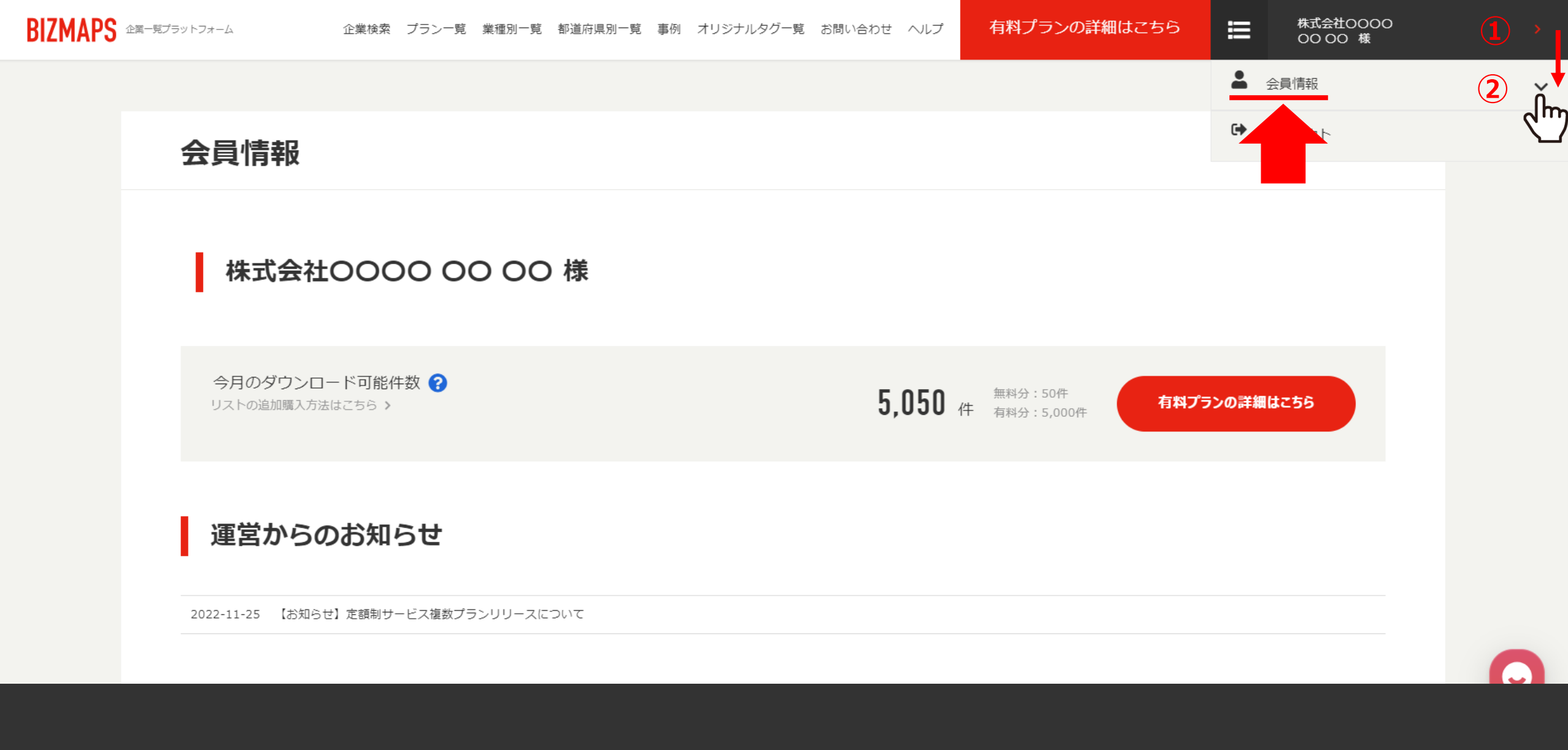

①BIZMAPSにログイン後、右上のアカウント名をクリックし、 ②「会員情報」を選択します。

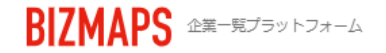

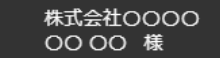

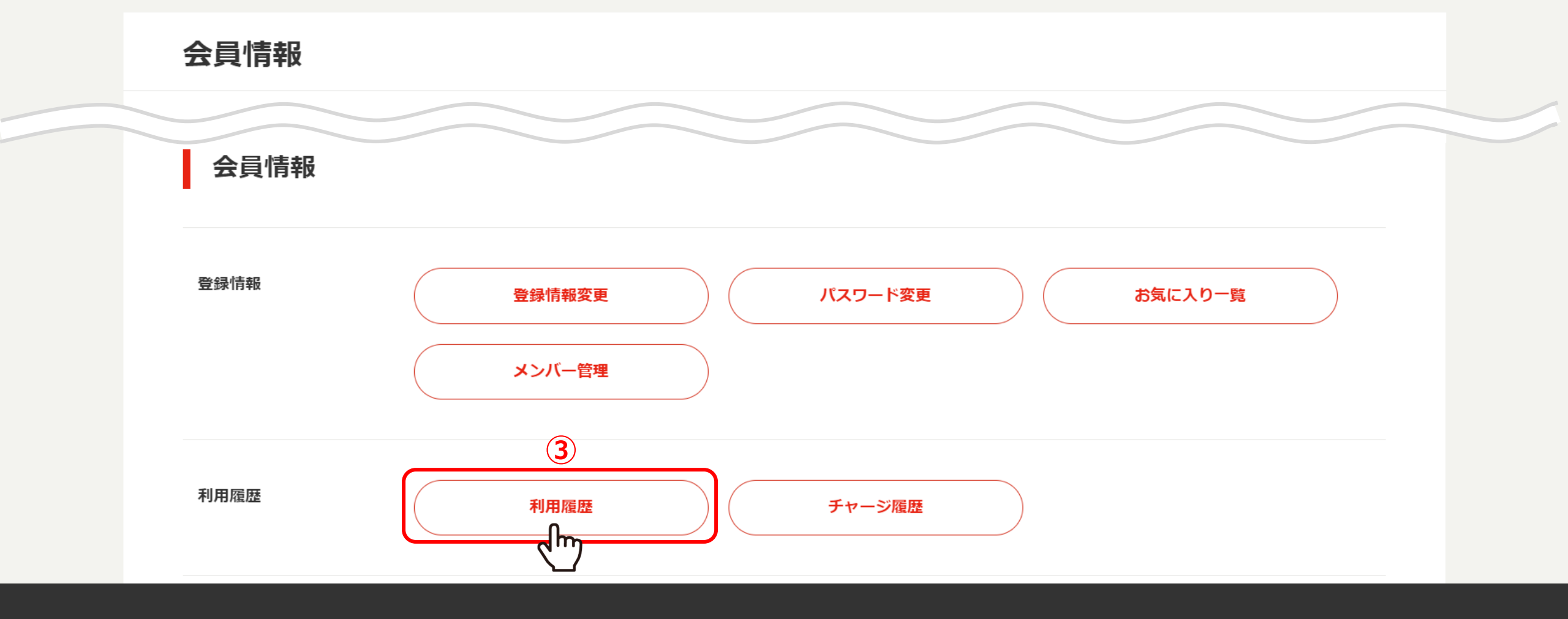

③会員情報画面内の「利用履歴」をクリックします。

#### 今月の合計ダウンロード件数198件

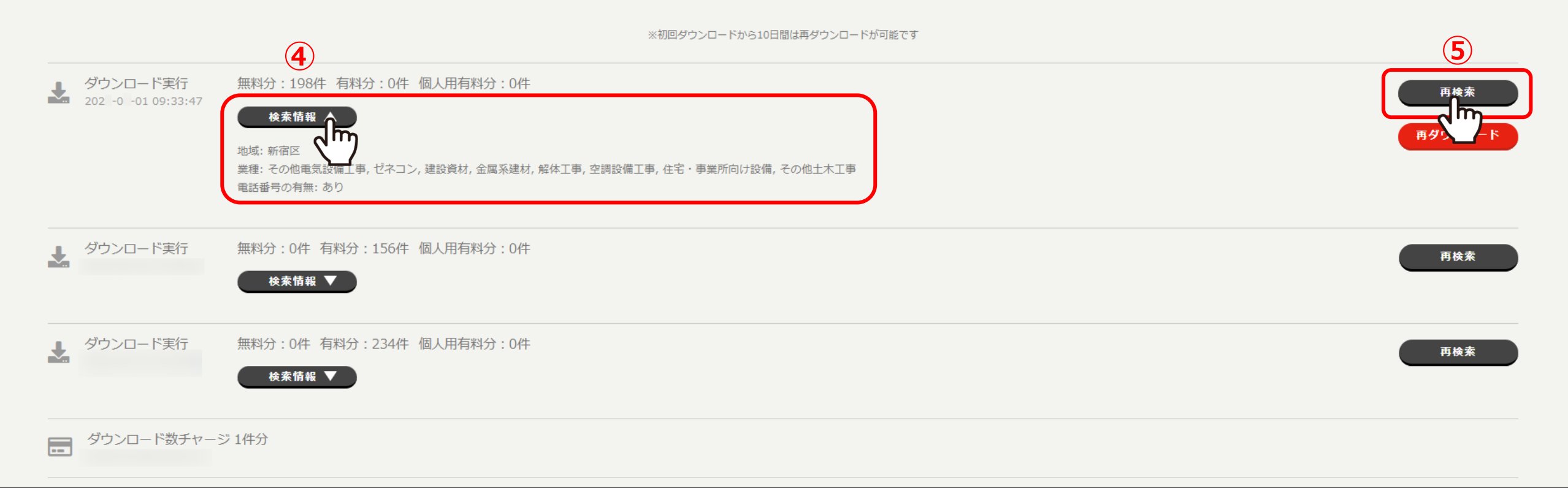

④「検索情報」をクリックすると、ダウンロードした時に選択した条件が表示されます。

⑤「再検索」をクリックすると、同条件での検索画面に遷移することができます。

株式会社OOOO OO OO 様

≣

## 今月の合計ダウンロード件数198件

※初回ダウンロードから10日間は再ダウンロードが可能です

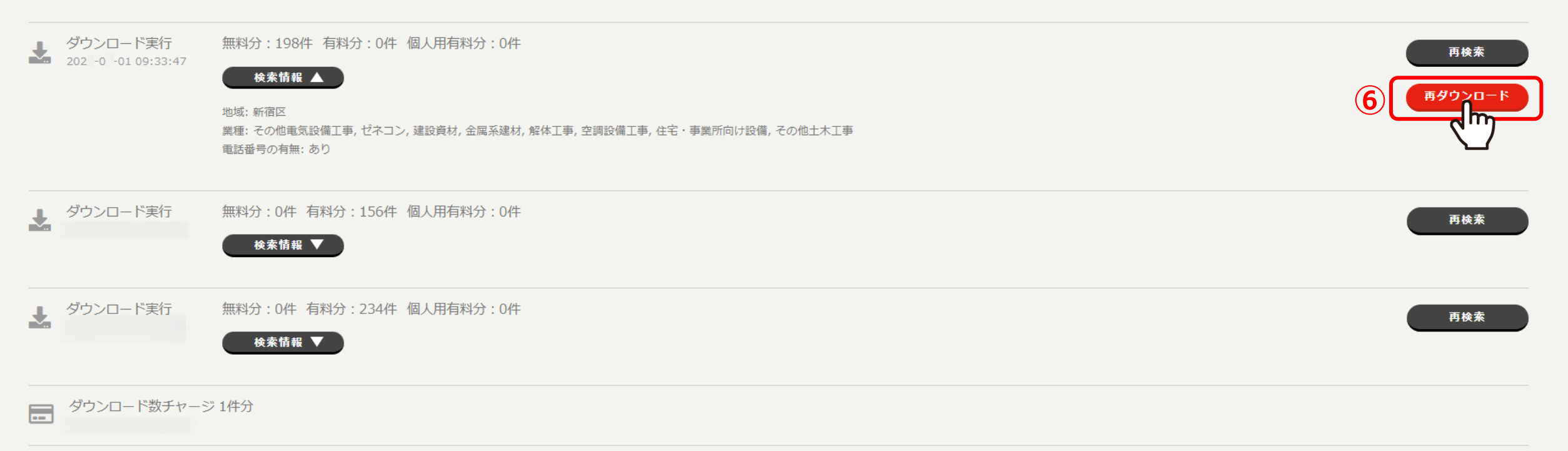

⑥「再ダウンロード」をクリックすると、同じ情報をダウンロードすることができます。

※初回ダウンロードから10日間は再ダウンロードが可能です。